# Publier ses données Gramps sur Geneanet

## **Pré-requis**

- Installer le plugin *Exportation Gedecom spécifique à Geneanet* ⇒ voir l'installation du plugin
- Installer le logiciel *Généanet Upload*. Télécharger le paquet Debian sur le site de Geneanet.

### Règles de publication de l'arbre sur Geneanet

- Confidentialités :
  - Affichage de vos individus contemporains aux visiteurs de votre arbre : Contemporains semi-masqués ⇒ Toutes informations de moins de 100 ans sont cachées. Seul les prénoms, nom et filiations des individus sont affichées
    - Affichage des photos et documents aux visiteurs de votre arbre (NB : toujours affichés si vous leur avez attribué un accès "invité" ou "éditeur" personnel). : Masqué
- Habillage :
  - Titre de l'arbre : par défaut
  - o Couleur: vert clair
  - $\circ$  Bandeau d'illustration : livre et cartes
- Présentation des données :
  - $\circ~$  Onglet Fiche :
    - Parents : Évolué
    - Union(s) et enfant(s) : simple
    - Frères et soeurs : simple
    - Aperçu de l'arbre : 4 générations
  - Données de l'arbre :
    - Onglet de navigation par défaut : fiche
    - Jour de la semaine affiché avec la date. Exemple : "19 février 1811 (mardi)" : masquer

#### **Exporter un Gedcom pour Geneanet**

- Ouvrir Gramps > Menu "Arbres familiaux" > "Exporter"
  - Enregistrement de vos données > cliquer sur "Suivant"
  - Choisissez le format de sortie : Gedcom pour Geneanet
  - Options d'exportation :

#### • Filtres des individus :

- Filtres privées : cocher Ne pas inclure les données privées
- laisser tel quel les autres filtres
- Options à cocher :
  - Inclure les témoins
  - Inclure les média
  - Inclure les dépôts dans les sources

- Afficher le rôle pour les événements
- Embellissement des noms alternatifs (
   Déterminer comment ils sont embellis)
- Gestion du nom usuel
- Gestion de la norme Gedcom 5.5 anychar (
  Déterminer à quoi cela sert)
- Export des attributs des citations
- Titre au lieu de l'url pour les liens
- Utiliser un programme additionnel (
  Déterminer à quoi cela sert)
- Afficher les titres étendus (
  Déterminer à quoi cela sert)
- Create group from attribute (
  Déterminer à quoi cela sert)

#### Téléversement du Gedcom seul sur Geneanet

- S'il n'y a aucune image à téléverser, il est possible de passer directement par le site de Geneanet
  - Menue du haut : *Ma généalogie* > Mise à jour Gedcom
  - Faire glisser son fichier Gedcom généré précédemment dans la zone prévue à cet effet

#### Téléversement du Gedcom et des images sur Geneanet

- Ouvrir localement votre logiciel Geneanet Upload :
  - Sélectionner votre fichier Gedcom
  - cliquer sur "Envoyer mon GEDCOM"

From: https://memos.clapas.org/ - **Memos** 

Permanent link: https://memos.clapas.org/genea/gramps/publier-sur-geneanet

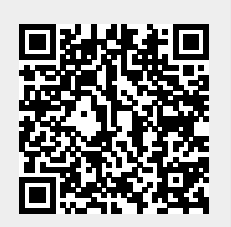

Last update: 2025/03/30 13:45